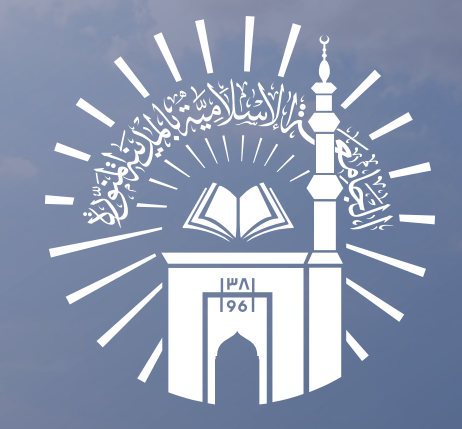

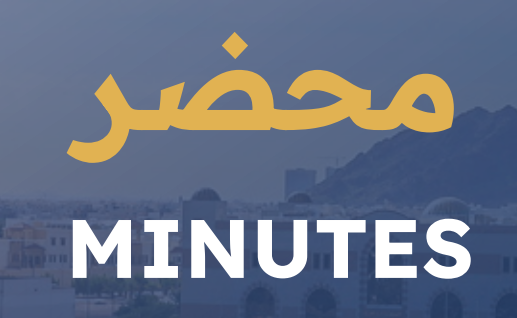

| 1  | مقــدمة ونبــذة عن النظــام       |
|----|-----------------------------------|
| 2  | مــمــــــيزات النظــام           |
| 3  | الأدوار الرئيســية في النظــام    |
| 4  | الدخــــــول إلى النظــام         |
| 6  | انشـــــاء مجـــلس / لجــــنة     |
| 9  | انشــــاء اجـــتـــمـــاع         |
| 13 | الموافـــــقة على المجــــلس      |
| 15 | تعــــيين أمــين / رئيس بديــل    |
| 17 | التصــــويت على اجــــــتماع      |
| 18 | التصويت على مواضيع الاجتماع       |
| 20 | رفـــــــــــع التـــــوقــــيــع |

<mark>الف</mark>هرس

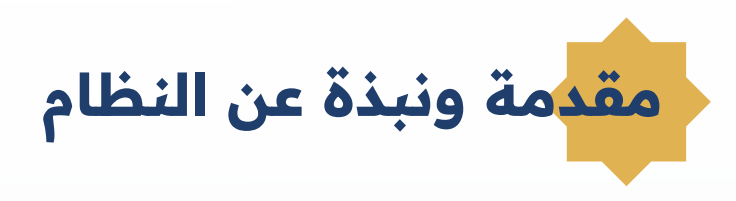

نظام محضر الذي تم تطويره في الجامعة الإسلامية في المدينة المنورة هو نظام يهدف إلى تسهيل وتنظيم عملية إعداد وإدارة المجالس واللجان بشكل شامل , يتضمن هذا النظام العديد من الميزات والوظائف التي تسهل سير العمل وتحسن الكفاءة والفعالية.

في هذا النظام، يمكن إنشاء مجلس أو لجنة من خلال تحديد الأعضاء المناسبين وتعيين الأدوار الخاصة بهم. يتيح النظام أيضًا عقد الاجتماعات وتسجيل حضور الأعضاء. يمكن تضمين المواضيع المراد عقدها والتصويت عليها في المجلس أو اللجنة، حيث يتم إرسال هذه المواضيع لجميع الأعضاء للتصويت عليها.

يوفر النظام أيضًا وظيفة لتحديد التوقيت الخاص بالمجلس أو اللجنة، مما يسهل تنظيم الاجتماعات والمواعيد المحددة. وفي النهاية، يمكن إصدار تقرير مفصل متعلق بالمجلس أو اللجنة، يشمل جميع القرارات والتصويت وأية ملاحظات أخرى. يتيح هذا التقرير لفريق العمل الحصول على نظرة شاملة ومفصلة عن سير المجلس أو اللجنة والقضايا المطروحة.

باستخدام هذا النظام، يصبح إعداد وإدارة المجالس واللجان أمرًا سهلاً وفعالًا، مما يساهم في تحقيق الكفاءة والمرونة في العمل الجامعي.

<mark>ممي</mark>زات النظام

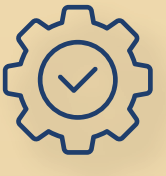

سرعة إنشاء والتحكم باللجان والمجالس: يعتبر نظـام المجـالس واللجان منظومة قوية وفعالة في تشكيل اللجـان والمجـالس بســرعـة وسهولة. يمكــن تعيين الأعضـاء وتحديد دور كل فرد في اللجنة أو المجلس بسهولة، وذلك بواسطة واجــهـة مســـتخـدم بســيـطــة وواضحة.

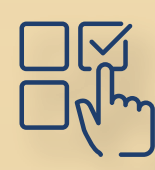

سهولة تحديد الصلاحيات داخل النظام: يوفر نظام المجالس واللجان سهولة تحــديد الصــلاحيات لكل شخص في اللجـــنة أو المجلس. حيث يمكـــن إعطــاء مسـتويات مخـتلفة من الصـلاحيات للأعضـاء بناءً على دورهم ومسؤولياتهم.

E

مرونة طرح المواضيع والتعليق عليها: يوفر نظام المجالس واللجان مرونة كبيرة في طـرح المواضيع والتعليق عليها. ويمكن الاطلاع على آراء بقية الأعضاء. كما يمكنهم تقـديم الاقـتراحات والتوصـيات بشأن الموضوع المطروح. يتيح النظام أيضًا إضافة مرفقات ووثائق مهمة. مما يساعد في إثراء المحتوى وتحقيق تفاعل أكبر بين الأعضاء

<mark>الأدو</mark>ار الرئيسية في النظام

| الصلاحية                                                                                           | الدور              |
|----------------------------------------------------------------------------------------------------|--------------------|
| يقوم باعتماد نهائي لمحضر الجلسة ولديه صلاحية أداء مهام الأمين                                      | رئيس المجلس/اللجنة |
| يقوم بإنشاء المجلس/اللجنة وإضافة المواضيع والتصويت والتوقيع                                        | أمين المجلس/اللجنة |
| عضو في المجلس/اللجنة، يمكنه الاطلاع على محتويات الاجتماع والموافقة على المواضيع والتوقيع والتصويت. | العضو              |
| عضو خارج الجامعة الإسلامية                                                                         | العضو الخارجي      |
| لديه صلاحيات الأمين من حيث إنشاء المجلس/اللجنة، ولكنه ليس عضواً ولا يحتاج إلى التصويت.             | أمين وليس عضو      |
| لديه صلاحية الاطلاع على تفاصيل المجلس / اللجنة                                                     | سكرتير وليس عضو    |
| لديه صلاحية التصويت للمجلس /اللجنة والاطلاع على تفاصيل المجلس / اللجنة                             | سكرتير عضو         |

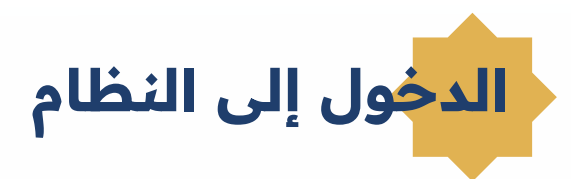

#### يتم الدخول إلى النظام عن طريق اسم المستخدم وكلمة السر للأعضاء حيث يمكن استخدام اللغتين العربية والإنجليزية.

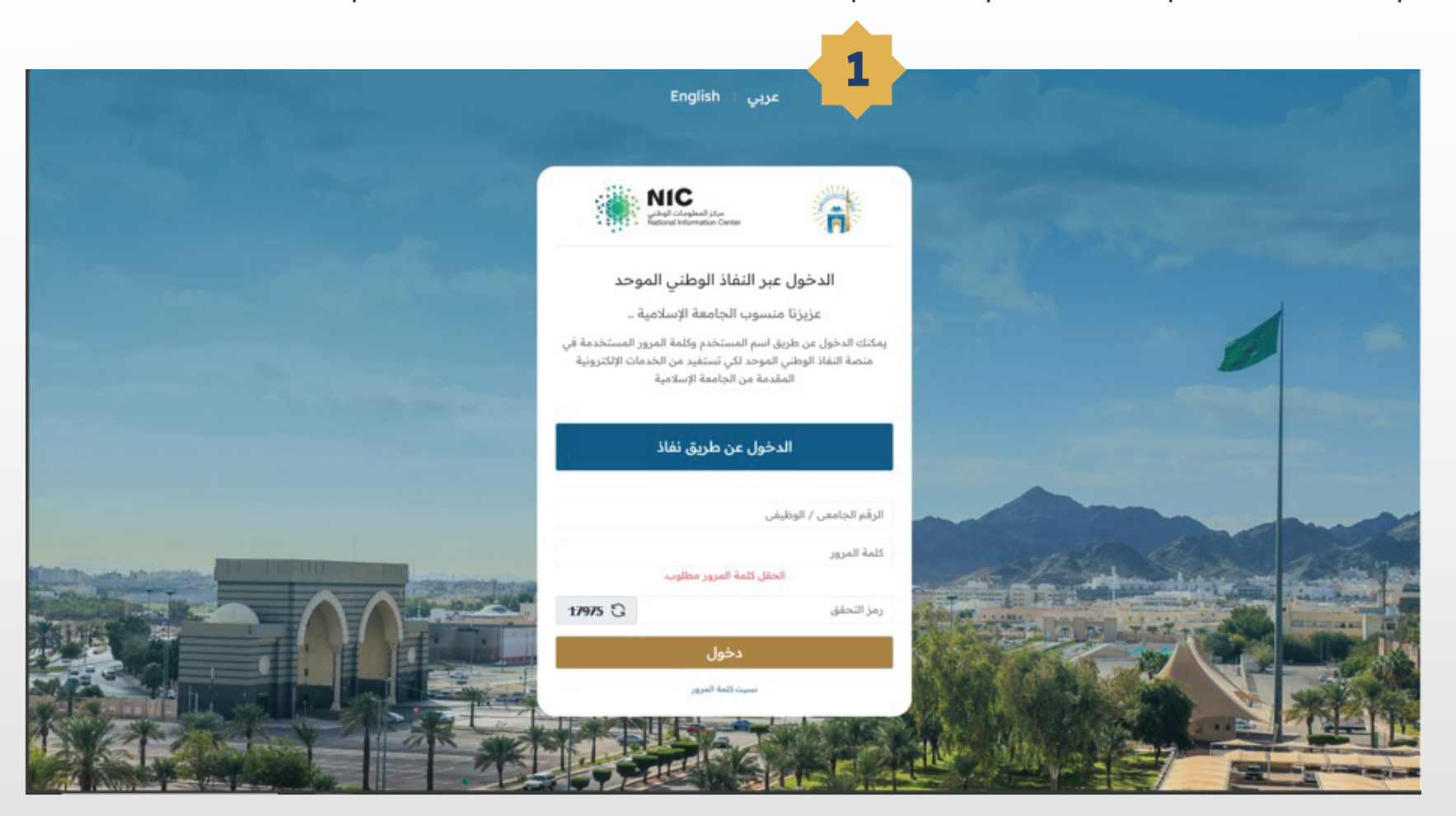

من القائمة الجانبية أو الشاشة الرئيسية يمكن تحديد الخيار المناسب للعضو.

|               |                              | - 2              |                        |                                                                                                    |
|---------------|------------------------------|------------------|------------------------|----------------------------------------------------------------------------------------------------|
|               |                              | •                |                        |                                                                                                    |
| ×             |                              |                  | 13                     | enterna 🕢 📼                                                                                                    |
|               |                              |                  |                        | الرئيسية                                                                                                    |
|               |                              |                  | نطام محصر              | 88 المجالس و اللجان 🗸                                                                                                    |
| 2             |                              | 8                |                        | <ul> <li>سعلومات المجالس/اللجان</li> <li>              طلومات الاجتماع      </li> <li>             لموافقة على المجلس / اللجنة         </li> </ul> |
| حضور الاجتماع | الموافقة على المجلس / اللجنة | معلومات الإجتماع | معلومات المجالس/اللجان | ندیین امین/رڈیس مجلس بدیل 👌                                                                                                    |
|               |                              |                  |                        | رج حضور عجمار<br>= مرفقات المجلس/الجنة                                                                                                    |
|               |                              |                  |                        |                                                                                                    |
|               |                              |                  | مرفقات المجلس/اللجنة   |                                                                                                    |
|               |                              |                  |                        |                                                                                                    |
|               |                              |                  |                        |                                                                                                    |
|               |                              |                  |                        |                                                                                                    |
|               |                              |                  |                        |                                                                                                    |
|               |                              |                  |                        |                                                                                                    |
|               |                              |                  |                        |                                                                                                    |
|               |                              |                  |                        |                                                                                                    |
| 0             |                              |                  |                        |                                                                                                    |

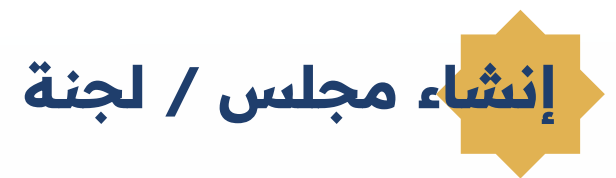

عند النقر على معلومات المجالس / اللجان من القائمة الجانبية أو الشاشة الرئيسية تظهر الصفحة الرئيسية للمجالس واللجان التي تم إنشاؤها حيث يمكن استعراض تفاصيل المجلس /اللجنة أو إنشاء مجلس / لجنة.

|                       |                      |           |                     |                           |                         | معلومات المجلس / اللجنة |                       |
|-----------------------|----------------------|-----------|---------------------|---------------------------|-------------------------|-------------------------|-----------------------|
| La data (B)           |                      |           |                     |                           |                         |                         | اللجان<br>جالس/اللجان |
|                       |                      |           |                     |                           |                         |                         | تماو                  |
|                       |                      |           |                     |                           |                         | تفاصيل المجالس و اللجان | المجلس / اللجنة       |
|                       |                      |           |                     |                           | مواقق الإجرابات ~       | ~Q                      | ژیس مجلس بدول<br>د    |
| تفاصيل المجلس/ اللجنة | حالة المجلس / اللجنة | الملاحظات | تاريخ الإنشاء       | تم إنشاؤها بواسطة         | القسم                   | اسم المجلس / اللجنة     | م<br>لس/اللجنة        |
| تفاصيل المجلس<br>©    | بانتظار الاعتماد     |           | p 12:26 19/09/2025  | زيد سلامة عبدالعزيز الزيد | الشؤون الادارية         |                         |                       |
| تغاصيل المجلس<br>گ    | بانتظار الاعتماد     |           | p 12:21 19/09/2025  | زيد سلامة عبدالعزيز الزيد | وحدة النشاط الطلابي     |                         |                       |
| تفاصيل المجلس<br>الأ  | غير معتمد            |           | 12:00 19/09/2025 ص  | زيد سلامة عبدالعزيز الزيد | برنامح اللغة الانجليزية |                         |                       |
| تفاصيل المجلس<br>الأ  | LAIRO                |           | 10:45 19/09/2025 من | زيد سلامة عبدالعزيز الزيد | لجنة التطوير والتخطيط   |                         |                       |
| تفاصيل المجلس<br>الأ  | بانتظار الاعتماد     |           | p 0230 18/09/2025   | زيد سلامة عبدالعزيز الزيد | قسم الإتصالات الإدارية  |                         |                       |
| تفاصيل المجلس<br>الأ  | بانتظار الاعتماد     |           | p 02:25 18/09/2025  | زيد سلامة عبدالعزيز الزيد | قسم الإتصالات الإدارية  |                         |                       |
| تغاصيل المجلس<br>©    | بانتظار الاعتماد     |           | p 02:39 18/09/2023  | زيد سلامة عبدالغزيز الزيد | قسم علوم الحاسب الألي   |                         |                       |
| تفاصيل المجلس<br>©    | بانتظار الاعتماد     |           | p 021618/09/2025    | زيد سلامة عبدالعزيز الزيد | وحدة النشاط الطلابي     |                         |                       |
| تفاصيل المجلس<br>گ    | LAIRO                |           | 12:00 18/09/2025 من | زيد سلامة عبدالعزيز الزيد | قسم الحسابات            |                         |                       |
|                       |                      |           |                     |                           |                         |                         |                       |
|                       |                      |           |                     |                           |                         |                         |                       |

عند النقر على إنشاء مجلس / لجنة يتم عرض الشاشة حيث يجب تعبئة البيانات التالية :

🔶 النوع مجلس أو لجنة . 📃 🔶 المهام والمسؤوليات .

🔶 القسم .

- 🔶 تاريخ بداية ونهاية المجلس/اللجنة.
- 🔶 اسم المجلس /اللجنة. 🛛 🌲 رفع الملف المتعلق بالقرار الإداري بتشكيل المجلس /اللجنة.

|             |                     | و اللجان                                          | المجالس                      |     |    |      |          |         |      |    |              |                            |
|-------------|---------------------|---------------------------------------------------|------------------------------|-----|----|------|----------|---------|------|----|--------------|----------------------------|
| حفظ والتالي | ——<br>مجلس / اللجنة | أعضاء ا                                           |                              |     |    | لجنة | جلس/ الا | عيل الم | لفاد |    |              |                            |
|             |                     |                                                   |                              |     |    |      |          |         |      |    | نة           | نشاء مجلس / لج             |
|             |                     | قسم منتايا المجلس / اللجنة<br>قسم تقلية المعلومات |                              |     |    |      |          |         |      |    |              | منتيرا المجلس / اللجنة<br> |
|             | اسم المجلس / اللجنة | ~                                                 | نقسم التابع له المجلس/اللجنة | Д   | ~  |      |          |         |      |    |              | النوع                      |
|             |                     |                                                   |                              |     |    |      |          |         |      |    | ن / اللجنة • | هام ومسؤوليات المجلد       |
|             |                     |                                                   | 0 H                          | {:} | •• | ≣}   | =:       | 8       | 0    | IE | 3 ~          | الفقرة                     |
|             |                     |                                                   |                              |     |    |      |          |         |      |    |              |                            |
|             |                     |                                                   |                              |     |    |      |          |         |      |    |              |                            |
| 0           |                     | تاريخ الانتهاء                                    | 0                            |     |    |      |          |         |      |    |              | اريخ البدء                 |

بعد النقر على حفظ والتالي يتم إضافة الأعضاء الداخليين والخارجيين عن طريق ايقونة إضافة أعضاء وتحديد الدور لكل عضو في المكان المخصص للدور.

|                                                      |                     | المجالس و             | اللجان     |                       |              |
|------------------------------------------------------|---------------------|-----------------------|------------|-----------------------|--------------|
| 🔶 حفظ و رجوع                                         | تفاصيل المجلس/ اللم | جنة                   |            | أعضاء المجلس / النجلة |              |
| لأعضاء الداخليين                                     |                     |                       |            |                       | ianaj Pa     |
| 📄 📄 رقم العضو                                        | أسم العضو           | البريد الإلكلروني     | رقم الهالف | الفور                 | نشط          |
|                                                      |                     | Q<br>עופר שוטב        |            |                       |              |
|                                                      |                     |                       |            |                       | into $p_{*}$ |
| لأعضاء الخارجيين                                     |                     |                       |            |                       | his side P   |
| لأعضاء الخارجيين<br>البحث: في كل الأعمدة النصية • VQ | موافق الإجراءات ٧   | تعدیل حفظ التعدیلات w | ADD HC     |                       | and seed (D) |

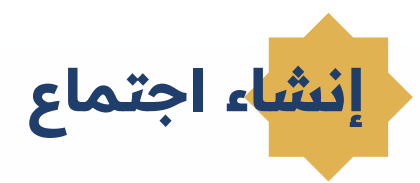

عند النقر على معلومات الاجتماع من القائمة الجانبية تظهر الصفحة الرئيسية للاجتماعات التي تم إنشاؤها سابقاً حيث يمكن استعراض تفاصيل الاجتماعات وعرض التوصيات والتصويت من خلالها وعرض التقارير الصادرة بعد الاجتماع.

| HEALOALING R                | 6                           |                                  |             |                     |                           |                   |                     |                       | ~                        |                 |
|-----------------------------|-----------------------------|----------------------------------|-------------|---------------------|---------------------------|-------------------|---------------------|-----------------------|--------------------------|-----------------|
| 4                           | معلومات الإجتماع            |                                  |             |                     |                           |                   |                     |                       |                          |                 |
| لس و الجان 🗸                | <b>c r</b>                  |                                  |             |                     |                           |                   |                     |                       |                          |                 |
| ات المجالس/اللجان           | معلومات الاجتماع لرئيس الاج | شماع / الامين                    |             |                     |                           |                   |                     |                       |                          |                 |
| ان الإيتمار                 |                             |                                  |             |                     |                           |                   |                     |                       |                          |                 |
| انین/رژیس مجلس بدیل<br>سر د | 20                          | - 1990 - 19                      | < 2034/8    |                     |                           |                   |                     |                       |                          |                 |
| inter a                     | اسم الجنماع                 | اسم المجلس / اللجنة              |             | تاريخ و وقت لاجتماع | تاريخ و وقت الاجتماع هجري | تم إنشاؤها بواسطة | 202 1021            | تفاصيل الاجتماع       | الوميات و التمويت        | ILLING          |
| Sell school of              |                             | 1.4.1                            | -           | 09:35 09/10/202     | 0935 24/05/1445 عن        | · · · ·           | 09.35 10/10/2023 عن | C. C.                 | R.                       |                 |
|                             |                             |                                  | 5           | 12:00 02/10/2021 مي | 1200 17/08/1445 عن        |                   | p 01:49 09/10/2025  | تفاصيل الاجتماع<br>©  | الوصيات و اللصويت<br>جا  |                 |
|                             | -                           | $X_{i}(t) = - \lambda_{i} t_{i}$ |             | p 01:39 09/10/2023  | p 01:39 24/03/1445        |                   | p 01:39 09/10/2023  | تفاصيل الاجتماع<br>٢  | التوصيات و التصويت<br>4) | عرض التقرير     |
|                             |                             |                                  | 5           | 09:45 05/10/202 ص   | 0846 18/03/1445 عي        |                   | 09:46 05/10/2023 عن | تفاصيل الاجتماع       | الوصيات و التصويت<br>ح   | عرض التقرير     |
|                             |                             | 6 e - 1                          |             | , 02:03 02/10/2023  | p 02:05 17/05/1445        |                   | p 02:06 02/30/2023  | تفاصيل الاجتماع<br>ال | الوصيات و التصويت<br>جا  | مرض التقرير     |
|                             |                             |                                  |             | p 12:20 02/10/2025  | p 12:20 17/05/1445        |                   | 12:21 02/10/2025 م  | تفاصيل الاجتماع<br>ال | الوصيات و التصويت<br>جا  | عرض التقرير     |
|                             |                             | 2010                             | 5           | 09:54 02/10/202 من  | 09.54 17/03/1445 ھن       | 1 . 4             | 09:55 02/10/2023 هن | تفاصيل الاجتماع<br>😒  | التوصيات و التصويت<br>جا | عرض التقرير     |
|                             |                             |                                  |             |                     |                           |                   |                     |                       |                          |                 |
|                             | معلومات الاجتماع للاعضاء    |                                  |             |                     |                           |                   |                     |                       |                          |                 |
|                             | ΨQ                          | مواقق ا                          | الإجراءات ~ |                     |                           |                   |                     |                       |                          |                 |
|                             | اسم الاجتماع                |                                  | اسم المر    | بلس / اللجنة        | تاريخ و وقت الاجتماع      | a 1               | وإنشاؤها بواسطة     | נונא קובו.            |                          | غاصيل الاجتماع  |
|                             |                             |                                  |             |                     | a 0#38 02/10/2023         |                   |                     | 09:38 02/10/2025      |                          | نفاصيل الاجتماع |
|                             |                             |                                  |             |                     | a 08:58 02/10/2023        |                   |                     | 08:59 03/10/2023      |                          |                 |

## عند النقر على إنشاء اجتماع يتم عرض الشاشة حيث يجب تعبئة البيانات التالية :

|             |                                          | اجتماع                                       |                                 | اسم المجلس / اللجنة                      |
|-------------|------------------------------------------|----------------------------------------------|---------------------------------|------------------------------------------|
| حفظ والثالي | ووشوع الاحتماع                           | اعتباء الاحتماع                              | لفاصيل الدتماع                  | تحديد تاريخ ووقت الاجتماع                |
|             |                                          | • 10 100 million                             |                                 | اسم الاجتماع                             |
|             |                                          |                                              | انشاء اجتماع جديد               | حالة الاجتماع نشط أو غير نشط             |
|             | ربخ و وقت الاجتماع                       | v ا                                          | اسم المجلس / اللجنة             | مكان الاجتماع                            |
|             |                                          |                                              | اسم الاجتماع                    | نوع الاجتماع يتطلب الحضور أو عن بعد      |
|             |                                          |                                              | الملاحظات                       | توقيت الاجتماع خارج أو داخل وقت الاجتماع |
|             | كان الاجتماع                             | ia 🗸                                         | حالة الاجتماع<br>تشط            | تكرار الاجتماع يومي أو اسبوعي أو شهري    |
| ) شهری      | تكرار الاجتماع<br>وقت الدوام بومت اسبوغت | توقيت الاجتماع<br>🔵 خارج وقت الدوام 📄 داخل و | لوع الاحتماع<br>🔵 حضور 📄 عن بعد | رفع المرفق إن وجد                        |

### استعراض الأعضاء المضافين إلى المجلس/اللجنة التي تم اختيارها لإنشاء الاجتماع.

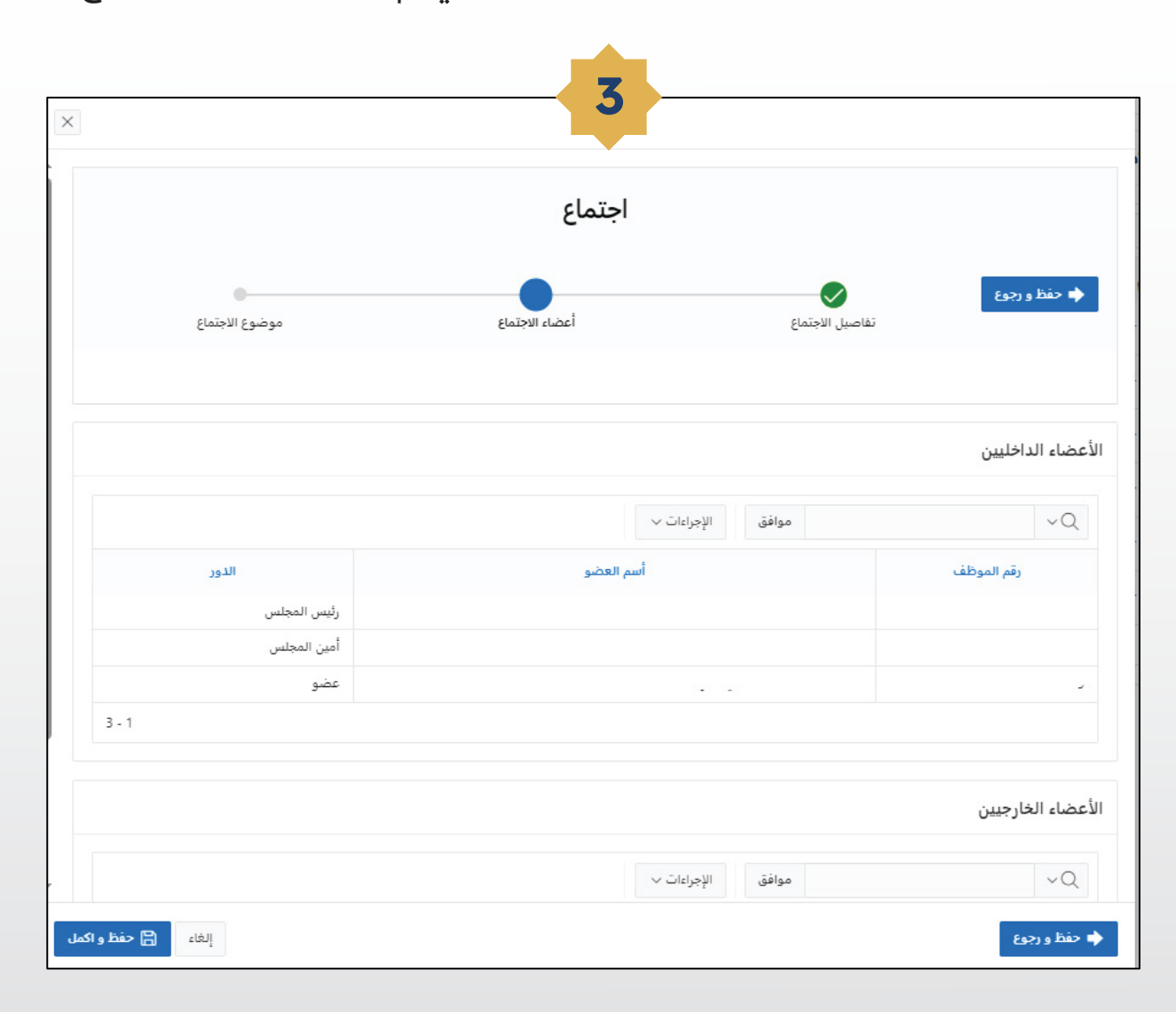

إضافة موضوع أو عدة مواضيع خاصة بالاجتماع مع إمكانية رفع مرفقات وإرسال الاجتماع للأعضاء المضافين إليه.

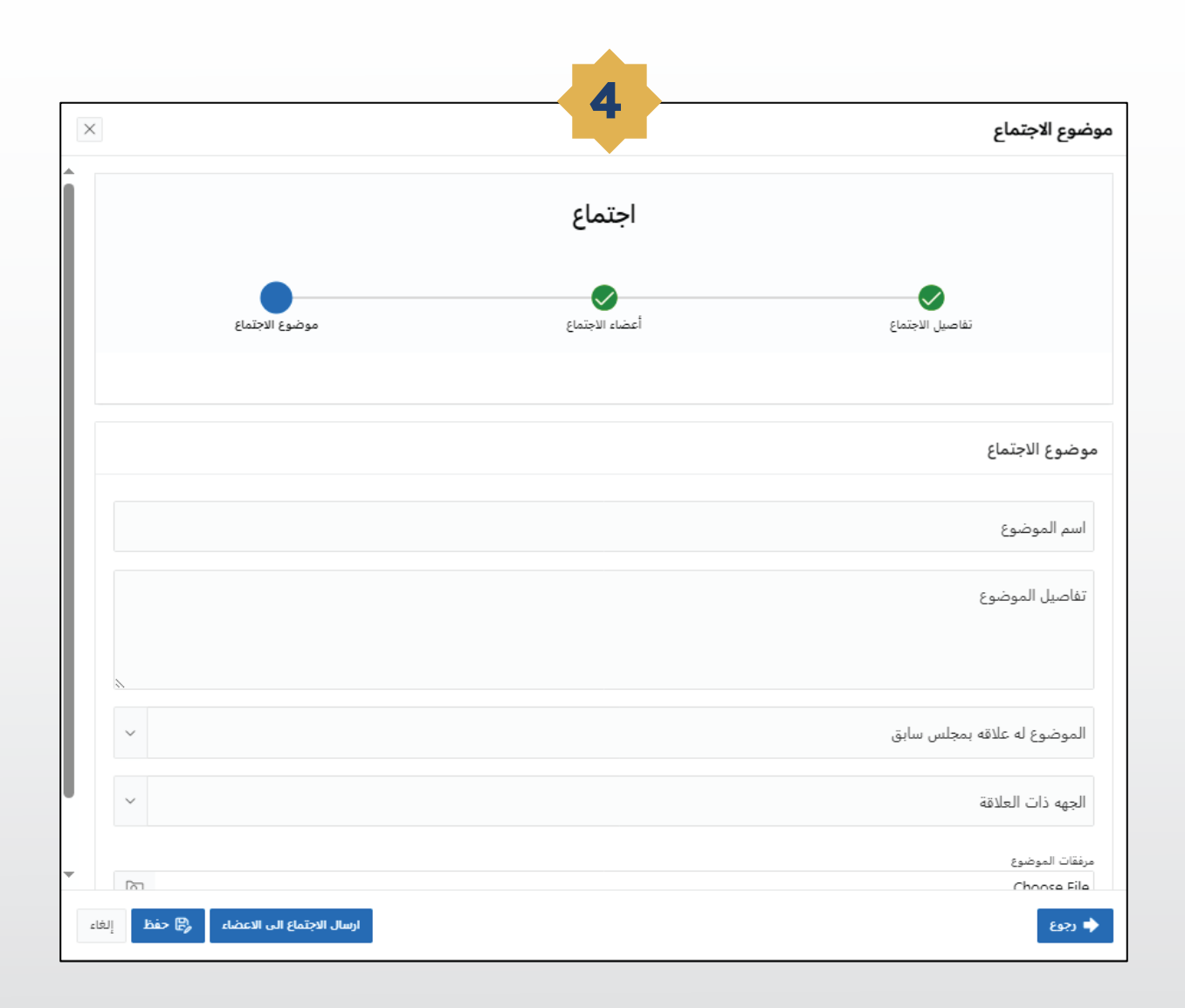

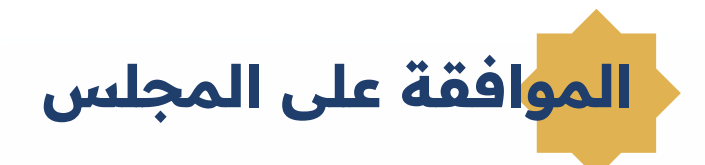

عند النقر على الموافقة على المجلس/اللجنة من القائمة الجانبية تظهر الصفحة الرئيسية للمجالس واللجان التي تم إنشاؤها سابقاً حيث يمكن تصفيتها إلى بانتظار الاعتماد أو غير معتمد أو معتمد .

| س و الجان                     | الموافقة على اا                   | لمجلس / اللجنة      |                  |                                   |                            |               |               |           |      |       |                   |            |
|-------------------------------|-----------------------------------|---------------------|------------------|-----------------------------------|----------------------------|---------------|---------------|-----------|------|-------|-------------------|------------|
| ت المجالس/الجان<br>ت الإجتمام | مانة الموافقة<br>بالتطار الاعتماد | balaa 🔿 aalaa       |                  |                                   |                            |               |               |           |      |       |                   |            |
| نة على المجلس / اللجنة        | ~Q                                | موافق               | الإجراءات ~      |                                   |                            |               |               |           |      |       |                   |            |
| مین/رڈیس مجلس ہدیل            | موافق/غير موافق                   | اسم المجلس / اللجنة | حالة الموافقة    | مهام و مسؤليات<br>المجلس / اللجنة |                            | تاريخ البداية | تاريخ النهاية | الملاحظات | مۇقت | مدفوع | تم إنشاؤها بواسطة | and the    |
| الاجتماع                      | 1                                 |                     | بانتظار الاعتماد |                                   | وحدة الاعتماد<br>الأكاديمي | 2023-09-22    | 2025-09-22    |           | No   | No    |                   | 21/09/2025 |
| ة المجلس/اللجنة               | 1                                 |                     | بانتظار الاعتماد |                                   | برنامع اللغة الانجليزية    | 2023-09-21    | 2025-09-21    |           | No   | No    |                   | 21/09/2023 |
|                               | 1                                 |                     | بانتظار الاعتماد |                                   | الشؤون الادارية            | 2023-09-21    | 2025-09-27    |           | No   | No    |                   | 19/09/2023 |
|                               | 1                                 |                     | بانتظار الاعتماد |                                   | وحدة النشاط الطلابي        | 2025-09-20    | 2025-09-23    |           | No   | No    |                   | 19/09/2023 |
|                               | 1                                 |                     | بانتظار الاعتماد |                                   | قسم البريد                 | 2023-09-19    | 2025-09-26    |           | Yes  | No    |                   | 19/09/2025 |
|                               | 1                                 |                     | بانتظار الاعتماد |                                   | قسم الإتصالات الإدارية     | 2025-09-19    | 2025-09-21    |           | No   | No    |                   | 18/09/2025 |
|                               | 1                                 |                     | بانتظار الاعتماد |                                   | فسم الإنصالات الإدارية     | 2025-09-20    | 2025-09-25    |           | No   | No    |                   | 18/09/2023 |
|                               | 1                                 |                     | بانتظار الاعتماد |                                   | قسم علوم الحاسب<br>الآلي   | 2023-09-19    | 2025-09-20    |           | No   | No    |                   | 18/09/2025 |
|                               | 1                                 |                     | بانتظار الاعتماد |                                   | وحدة النشاط الطلابي        | 2023-09-18    | 2025-09-19    |           | No   | No    |                   | 18/09/2023 |
|                               |                                   |                     |                  |                                   |                            |               |               |           |      |       |                   |            |

عند النقر على علامة قلم الرصاص تظهر صفحة الموافقة حيث يمكن تنزيل قرار المجلس وعرض تفاصيل الأعضاء وبعدها يتم اختيار **اعتماد أو عدم اعتماد المجلس / اللجنة** .

| موافقة على المجلس / اللجنة 📃 🔪                    | 11 |
|---------------------------------------------------|----|
| لقسم التابع له المجلس<br>وحدة الاعتماد الأكاديمي  |    |
| ارىخ البدء<br>2023-09-22                          | -  |
| اريخ النهاية<br>2023-09-22                        |    |
| لملاحظات                                          |    |
| سۇقت<br>No                                        |    |
| ىدىقوع<br>Nc                                      |    |
| راي تنزيل قرار المجلس<br>تفاصيل الأعضاء الداخلين: |    |
| تفاطين الأعصاء الداخليين                          |    |
| Q                                                 |    |
| تفاصيل الأعضاء الخارجيين                          |    |
| Q                                                 |    |
| لموافقة                                           |    |
| Comments                                          | ;  |
|                                                   |    |
| إلغاء                                             |    |

تعيين أمين / رئيس بديل

عند النقر على تعيين امين / رئيس مجلس بديل من القائمة الجانبية تظهر الشاشة الرئيسية وتتطلب إدخال البيانات التالية :

| ملف أخذ الصلاحية لتعيين بديل            | الدور          | ـم الموظف  | سا      | يفي للبديل                  | الرقم الوظ                                |
|-----------------------------------------|----------------|------------|---------|-----------------------------|-------------------------------------------|
|                                         |                |            |         |                             |                                           |
|                                         |                |            |         |                             |                                           |
| الازيد سلامة عبدالعزيز الزيد (901820) ~ |                |            |         | 194 B                       |                                           |
|                                         |                |            | ىں بديل | تعيين امين/رئيس محليا       | 🖒 الرئيسية                                |
|                                         |                |            | 01-10   |                             | 🔡 المجالس و اللجان 🗠                      |
|                                         |                |            |         | امین/رئیس مجلس بدیل         | 📰 معلومات المجالس/اللجان<br>              |
|                                         |                |            |         | 23                          | ې معلومات لارجتماع 🕈                      |
| ×                                       |                |            |         | الموضوع له علاقه بمجلس سابق | الموافقة على المجلس / اللجنة              |
| الدور 🗸                                 |                | اسم الموظف |         | الرقم الوظيفى               | ا میں میں رویس مجمع ہدیں<br>جمور الاجتماع |
|                                         |                |            |         | رفع ملف اخذ الصلاحية        | 🗮 مرفقات المجلس/اللجنة                    |
| Ra                                      |                |            |         | Choose File                 |                                           |
|                                         | إلغاء الصلاحية |            |         | اضافة بديل                  |                                           |
|                                         |                |            |         |                             |                                           |
|                                         |                |            |         |                             |                                           |
|                                         |                |            |         |                             |                                           |

## يتم عرض شاشة حضور الأعضاء الداخليين والخارجيين واختيار حالة حضور كل عضو حضر أو غائب أو مجاز.

|                   |                |           | الاعضاء                                     |
|-------------------|----------------|-----------|---------------------------------------------|
|                   |                |           | ر الأعضاء الداخليين                         |
| الحضور            | الدور          | أسم الغضو | رقم الموظف                                  |
| حفر               | رئيس المجلس    |           |                                             |
| حضر               | أمين المجلس    | -         |                                             |
| مغر               | عضو            |           |                                             |
| غائب              | غضو            | C         |                                             |
|                   |                |           | ر الأعضاء الخارجيين                         |
| الحضور            | الذور          |           | ِ الأعضاء الخارجيين<br>أسر العضو            |
| الفضور            | الذور.<br>عالب | Member    | ر الأعضاء الخارجيين<br>أسم العضو            |
| الخضور            | الذور<br>عالي  | Member    | ر الأعضاء الخارجيين<br>أسر العضو            |
| التضور            | الذور<br>غالب  | Member    | ر الأعضاء الخارجيين<br>اسم العضو            |
| التضور            | الذور<br>غالب  | Member    | ر الأعضاء الخارجيين<br>اسر العضو            |
| التضور            | الذور.<br>غالب | Member    | ر الأعضاء الخارجيين<br>اسر العصو            |
| الخضور<br>Total 1 | الذور.<br>غالب | Member    | ر الأعضاء الخارجيين<br>اسر العضو<br>مر مديد |

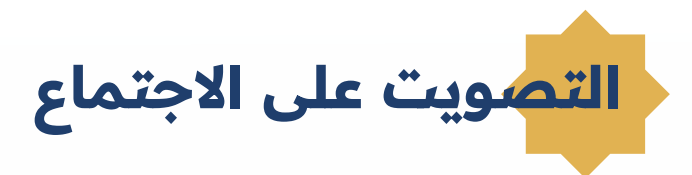

يتم النقر على "**التوصيات والتصويت"** للتصويت وإعطاء التوصيات الخاصة بالاجتماع.

| LACOULD LINES      | 1                           |                     |                      |                           |                   |                     |                        | - A                      |                |
|--------------------|-----------------------------|---------------------|----------------------|---------------------------|-------------------|---------------------|------------------------|--------------------------|----------------|
| ् <b>व</b> ,       | معلومات الاحتماء            |                     |                      |                           |                   |                     |                        |                          |                |
| س و اللجان 🗸       | Sund by Condense            |                     |                      |                           |                   |                     |                        |                          |                |
| ت المجالس/اللجان   | معلومات الاجتماع لرئيس الاج | بتماع / الامين      |                      |                           |                   |                     |                        |                          |                |
| والإيتمام          |                             |                     |                      |                           |                   |                     |                        |                          |                |
| ىين/رۇيس مجلس بديل | ~Q.                         | موافق الإجراباد     | ~2                   |                           |                   |                     |                        |                          |                |
| العضاء             | اسم الاجتماع                | اسم المجلس / اللجنة | تاريخ و وقت الاجتماع | تاريخ و وقت الاجتماع هجري | تم إنشاؤها بواسطة | تاريخ الإنشاء       | تفاصيل الاجتماع        | التوصيات و التصويت       | التقارير       |
| المجلس/اللجنة      |                             |                     | 09:35 09/10/2023 من  | 09:35 24/05/1445 ص        |                   | 09:35 10/10/2023 ص  | تفاصيل الاجتماع<br>ك   | التوصيات و التصويت<br>2] |                |
| ت المحمد النهائي   | 100.00                      | 2 C                 | 12:00 02/10/2023 می  | 12:00 17/03/1445 من       |                   | p 01:49 09/10/2023  | تفاصيل الاجتماع<br>۲   | التوصيات و التصويت<br>آم |                |
|                    | - (20)                      |                     | p 01:39 09/10/2023   | p 01:39 24/05/1445        |                   | p 01:39 09/10/2025  | لفاصيل الاجتماع<br>(2) | التوصيات و التصويت<br>2] | عرض التقرير    |
|                    |                             |                     | 09:46 03/10/2023 عن  | 09:46 18/05/1445 مى       |                   | 09:46 05/10/2025 عن | تفاصيل الاجتماع<br>©   | التوصيات و التصويت<br>2] | عرضى التقرير   |
|                    |                             |                     | p 02:05 02/10/2025   | p 02:05 17/05/1445        |                   | p 02:06 02/10/2023  | تفاصيل الاجتماع<br>©   | التوصيات و التصويت<br>2] | عرض التقرير    |
|                    |                             |                     | p 12:20 02/10/2023   | p 12:20 17/05/1445        |                   | 12:21 02/10/2025 م  | تفاصيل الاجتماع<br>©   | التوصيات و التصويت<br>2] | عرض التقرير    |
|                    |                             | a 38                | 09:54 02/10/2023 مي  | 09:54 17/03/1445 عي       |                   | 09:55 02/10/2023 مى | تفاصيل الاجتماع<br>20  | التوصيات و التصويت<br>5] | عرض التقرير    |
|                    |                             |                     |                      |                           |                   |                     |                        |                          |                |
|                    | معلومات الاجتماع للاعضاء    |                     |                      |                           |                   |                     |                        |                          |                |
|                    | ~Q                          | موافق الإجراءاذ     | ~ 0                  |                           |                   |                     |                        |                          |                |
|                    | اسم الاجتماع                |                     | م المجلس / اللجنة    | تاريخ و وقت الاجتماع      | a a               | م إنشاؤها بواسطة    | تاريخ اوتماد           |                          | فاصيل الاجتماع |
|                    |                             |                     |                      | 09:38 02/10/2023 م        | ى                 | -                   | 09:38 02/10/2023       | من ا                     | فاصيل الاجتماع |

التصويت على مواضيع الاجتماع

يتم اختيار التصويت ( موافق – متحفظ ) لكل موضوع مع إمكانية إضافة تعليق يتعلق بالتصويت وحفظ التصويت أو الموافقة على جميع المواضيع عن طريق اختيار الموافقة على الجميع إذا كان الاجتماع يتضمن عدة مواضيع.

| ×      |                       | فاصيل الاجتماع         |
|--------|-----------------------|------------------------|
| ^<br>_ |                       | اسم المجلس / اللجنة    |
| 1      |                       | اسم الاجتماع           |
|        | a 12:51 19/09/2023    | تاريغ ووقت الاجتماع    |
|        |                       | الملاحظات              |
|        | نشط                   | تشط                    |
|        | تنزيل 🖄               | مرفقات الاجتماع        |
|        |                       | موضوع الاجتماع         |
| 1      |                       | اسم الموضوع            |
|        |                       | تفاصيل الموضوع         |
|        |                       | الموضوع له علاقه بمجلس |
|        | لجنه النطوير والتخطيط | الجهة ذات العلاقة      |
|        |                       | التوصية                |
|        |                       | مستند التوصية          |
|        | ~                     | التصويت                |
|        |                       | التعليق                |

يمكن استعراض حالات تصويت الأعضاء والتواقيع عن طريق أيقونة <mark>"التصويت على الموضوعات"</mark> ويمكن استعراض نسب التصويت عن طريق أيقونة "نسبة التصويت".

| × |              |                 |                                  |                                                                        | ميل الاجتماع                                                                                                    |
|---|--------------|-----------------|----------------------------------|------------------------------------------------------------------------|----------------------------------------------------------------------------------------------------|
| • |              |                 |                                  |                                                                        | اسم الموضوع                                                                                                    |
|   |              |                 |                                  | Ea                                                                     | تقاصبل الموظ                                                                                                    |
|   |              |                 |                                  | دقه بمحلس                                                              | الموضوع له عا                                                                                                    |
|   |              |                 | لحنة النطوير والتخطيط            | ā.                                                                     | الحهة ذات العلا                                                                                                    |
|   |              |                 |                                  |                                                                        | اللوصية                                                                                                    |
|   |              |                 |                                  |                                                                        | مستند التوضية                                                                                                    |
|   |              |                 | <b>v</b>                         |                                                                        | التصويت                                                                                                    |
|   |              |                 |                                  |                                                                        | التعليق                                                                                                    |
|   |              |                 |                                  | للى الموضوعان                                                          | التصويت ء                                                                                                    |
| 2 | تحد          | الصوبت          | ت<br>وسر                         | ىلى الموضوعان<br>ترفر الوطيق                                           | التصويت ء<br>اسر ليرشيغ                                                                                                 |
| 2 | محز          | الصوبت          | د<br>سر                          | نلى الموضوعات<br>ترقد توطيف                                            | التصويت ع<br>اسر ليرغيزة<br>:                                                                                           |
| 2 | الحذ         | الصريت<br>مراق  | ي<br>مبر<br>مراجع                | ىلى الموضوعات<br>ترغر ترطيف<br>                                        | التصويت ع<br>اسر لمرغبرة<br>:                                                                                           |
| 2 | محد          | الصويت<br>مواقق | ی<br>اسر<br>اسر اس               | ىلى الموضوعات<br>ارقار الطنفي                                          | التصويت ع<br>امير ليوغيرة<br>:                                                                                          |
| 2 | الحدي<br>3-1 | الموت<br>موالغ  | ی<br>میر<br>در دارد<br>ارد می در | نلى الموضوعات<br>القر الرطيقي<br>                                      | التصويت ع<br>اسم ليرغيرو                                                                                                |
| 2 | 3-1          | المريث<br>مراق  | ی<br>میر<br>۱۹۹۵ میں<br>۱۹۹۹ میں | یلی الموضوعات<br>ارش ایطنین<br>ریت<br>اییت<br>اسیا ایتحلط              | التصويت ع<br>اسر لدوغيوة<br>:<br>:<br>:<br>:<br>:<br>:<br>:<br>:<br>:<br>:<br>:<br>:<br>:<br>:<br>:<br>:<br>:<br>:<br>: |
| 2 | الحن<br>3-1  | الصريت          | ت<br>سر<br>الم ال ال             | يلى الموضوعات<br>البقة التطليفي<br>ويت<br>البية التحفظ<br>البية التحفظ | التصويت ع<br>اسر ليرضيع                                                                                                 |

بعد التصويت على مواضيع الاجتماع يمكن التوقيع على تفاصيل الاجتماع عن طريق أيقونة "التوقيع " واختيار التوقيع من القائمة المنسدلة.

|                                | سيل الاجتماع                                                                             |
|--------------------------------|------------------------------------------------------------------------------------------|
|                                | ناضيل الاجتماع                                                                           |
|                                | اسم المجلس / اللجنة                                                                      |
|                                | اسم النجتماع                                                                             |
| 09/35 09/10/2023 ھي            | تاريخ و وغت الاجتماع                                                                     |
| -                              | الملاحظات                                                                                |
| نتبط                           | نشظ                                                                                      |
|                                | وضوع الاجتماع                                                                            |
| Class of                       |                                                                                          |
|                                |                                                                                          |
| Read and Address Consult Price |                                                                                          |
|                                |                                                                                          |
|                                | نوقيع                                                                                    |
|                                |                                                                                          |
|                                |                                                                                          |
| *                              | ولدق للوغيق                                                                              |
|                                | ولدي للوفيرو<br>الحقاق                                                                   |
| ×.<br>•                        | ومو لنوديو<br>التوذيع<br>الرد من الأعضاء الداخليو                                        |
| ٥                              | وهو اليربيو<br>الترفية:<br>الرد من الأعضاء الداخليو                                      |
| ~<br>ە<br>ئ                    | رمو تدمو<br>الترفيع<br>الرد من الأعضاء الداخليو<br>الرد من الأعضاء الخارجي               |
| •<br>•<br>ەن                   | ومو تبدي<br>الزفان<br>الزد من الأعضاء الفارجي<br>التصويت على الموضوة                     |
| ~<br>ن<br>ئ                    | ومو تبدير<br>الترفي<br>الرد من الأعضاء الداخليم<br>التصويت على الموضور<br>النسبة اللصويت |
| ~<br>٥<br>۵                    | ومو تعمو<br>التذلي<br>الرد من الأعضاء الدافليو<br>التصويت على الموضور<br>نسبة التصويت    |

| صيل الاجتماع             |                  |                                       | ×               |
|--------------------------|------------------|---------------------------------------|-----------------|
| اسم الدجلس / اللجنة      | · ·              |                                       | *               |
| اسم الاجتماع             |                  |                                       |                 |
| تاريخ ووقت الاجتماع      | 09:35 09/10/2023 | ي.                                    |                 |
| الملاحظات                | ¥** * *          |                                       |                 |
| kulu                     | hili             |                                       |                 |
| بوضوع الاجتماع           |                  |                                       |                 |
|                          |                  |                                       | •               |
|                          |                  | حفظ التمويت الموافقة                  | 200             |
| لتوقيع                   |                  |                                       | 1               |
| وشو الترقيق<br>الترقيع   |                  |                                       | ų_ <sub>₽</sub> |
| den and                  |                  | تاريغ اللوقيع<br>18/10/2023 18/10 هـ. | 2               |
| الرد من الأعضاء الداخلي  | سن               |                                       |                 |
| + الرد من الأعضاء الخارج | يىن              |                                       |                 |
| التصويت غلى الموضو       | وعات             |                                       |                 |
| ا نسبة التصويت           |                  |                                       |                 |
|                          |                  |                                       | *               |

حيث يتم استعراض التوقيع الخاص بالمستخدم الذي تمت كتابته أو رفعة سابقاً وحفظ التوقيع.

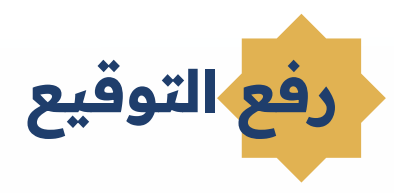

النقر على اسم العضو في زاوية الصفحة العلوية واختيار التوقيع.

| <br>and D                                   |             |               |            | 1074           |                    |
|---------------------------------------------|-------------|---------------|------------|----------------|--------------------|
| ي تغيير الرمز السري<br>25 تغيير الرمز السري |             |               |            | توقيع المستخدم | 🗋 الرئيسية         |
| English 🚭                                   |             |               |            |                | 🔠 المجالس و اللجان |
| 🕀 تسجيل الخروج                              | رفع التوقيع | كتابة التوقيع | اسم الموظف | رقم الموظف     |                    |
| Signature                                   | 1           |               |            |                |                    |

يمكن كتابة توقيع رقمي أو رفع التوقيع واستعراض التوقيع من خلال الشاشة الرئيسية للتوقيع.

|             |             |               |            |                | رئيسية        |
|-------------|-------------|---------------|------------|----------------|---------------|
|             |             |               |            | توقيع المستخدم | جالس و اللجان |
| مرض التوقيع | رفع التوقيع | كتابة التوقيح | اسم الموظف | رقم الموظف     |               |
| Signature   | 1           | 1             |            |                |               |

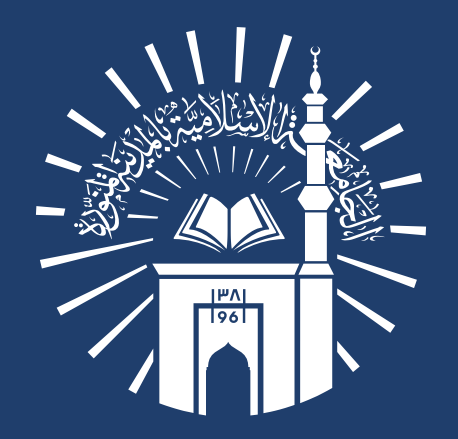

# عمادة التقنية والتعلم الإلكتروني بالجامعة الإسلامية